## Rastbachtal-FAQ zur OSS

Autor: Florian Kern *Stand: 08.01.2021* 

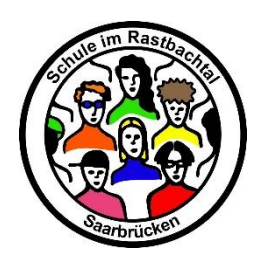

## Teil A: Accounts – Login + Registrierung

|   | Frage                                                                                               | Antwortvorschlag                                                                                                    |
|---|----------------------------------------------------------------------------------------------------|----------------------------------------------------------------------------------------------------|
| 1 | Ich kann mich nicht einloggen<br>bzw. habe Problem emit meinem<br>Account.                          | Melde dich bei Florian ( <i>oder Dennis</i> ).                                                                                                    |
| 2 | Ich habe individuelle Wünsche<br>(z.B. Kurse, weitere Rechte) bzw.<br>mir fehlen Kurse als Trainer. | Melde dich bei Florian ( <i>oder Dennis</i> ).                                                                                                    |
| 3 | Ich möchte die Accounts meiner S.<br>anlegen.                                                       | Das kann nur der Schulmanager tun. Schicke die Excel-Datei<br>im Anhang ausgefüllt an Dennis ( <i>oder Florian</i> ).                                                                                                    |
| 4 | Meine S. können sich nicht<br>einloggen.                                                            | <ul> <li>Dafür gibt es verschiedene Gründe:</li> <li>Fehlerhafte E-Mail-Adresse der S.</li> <li>Fehlende Bestätigung der OSS-Mail seitens der S.</li> <li>Schulwechsel</li> <li>Andere Gründe</li> <li>Mögliche Handlungsoptionen: <ul> <li>"Passwort vergessen"-Option</li> <li>Hake bei deinem/deiner S. nach und kontrolliere die E-Mail-Adresse.</li> <li>Melde dich (ggf. mit einer überarbeiteten Excel-Liste) bei Dennis (<i>oder Florian</i>).</li> </ul> </li> </ul> |

## Teil B: Kurse – Einschreibung und Verwaltung

|   | Frage                                                     | Antwortvorschlag                                                                                                    |
|---|-----------------------------------------------------------|----------------------------------------------------------------------------------------------------|
| 5 | Wie kann ich S. einem Kurs<br>hinzufügen?                 | Erklärvideo der OSS: <u>https://lms-sem.online-</u><br><u>schule.saarland/mod/url/view.php?id=32817</u>                                                                                                    |
| 6 | Wie können sich S. selbst in<br>meinen Kurs einschreiben? | Erklärvideo der OSS: <u>https://lms-sem.online-</u><br><u>schule.saarland/mod/url/view.php?id=32829</u>                                                                                                    |
| 7 | Wie kann ich eine SGruppe<br>anlegen / definieren?        | Gruppe innerhalb des Kurses: Zahnrad oben rechts -> Mehr><br>Nutzer/innen -> Gruppen<br>NEU: Globale Gruppen, die auch in andere Kurse exportiert werden<br>kann: Erklärvideo von KeF: <u>https://youtu.be/gu6ACQ25AY4</u> |

| 8  | Wie mache ich Inhalte nur<br>für meine S-Gruppe sichtbar?                         | Inhalt hinzufügen -> Bearbeiten -> Einstellungen bearbeiten -><br>Voraussetzungen -> Voraussetzungen hinzufügen -> Gruppen<br>auswählen -> Voraussetzung hinzufügen.                                                                                                    |
|----|-----------------------------------------------------------------------------------|----------------------------------------------------------------------------------------------------|
| 9  | Warum kann ich keine<br>weiteren Kurse anlegen?                                   | Innerhalb unserer Schule haben wir unsere Kurse nicht nach<br>Lehrkräften, sondern nach Jahrgängen und Fächern strukturiert.<br>Damit ist die Struktur von außen so vorgegeben, dass ein<br>vollständiges Abbild vorhanden ist.                                                                                                    |
| 10 | Warum gibt es nur einen<br>Kurs pro Jahrgang und Fach<br>(z.B. GW in Jahrgang 8)? | Ganz simpel: es ist praktisch nicht umzusetzen. Würden wir die<br>Kurse auf Klassen anlegen, würde sich die Anzahl der Kurse<br>innerhalb unserer Schule mindestens vervierfachen. Diese<br>Verwaltungsarbeit ist meiner Einschätzung nach nicht zu schaffen.<br>Du kannst aber durch die Definition einer S-Gruppe die Inhalte<br>innerhalb eines Kurses so einstellen, dass die Inhalte nur für deinen<br>Kurs sichtbar sind. Durch diese Option gibt es faktisch getrennte<br>Kurse innerhalb eines Kurses. Ich sehe den Vorteil dieser Struktur<br>vor allem darin, dass so der Materialaustausch und die Abstimmung<br>zwischen den KollegInnen gefördert werden kann. |

## Teil C: Kurse – Inhalte

|    | Frage                                                             | Antwortvorschlag                                                                                                    |
|----|-------------------------------------------------------------------|----------------------------------------------------------------------------------------------------|
| 11 | Welche Inhalte kann ich<br>für meine S. in einen<br>Kurs stellen? | Schau dich dazu hier um und stöbere ein wenig durch den Kurs:<br>https://lms.online-schule.saarland/course/view.php?id=14436 |
| 12 | Ich möchte an einem<br>Selbstlernkurs<br>teilnehmen.              | NEU: Selbstlernkurs der OSS: <u>https://lms-sem.online-</u><br>schule.saarland/course/view.php?id=4180                       |
| 13 | Wie kann ich Inhalte in<br>neue Kurse importieren?                | NEU: Erklärvideo von KeF: <u>https://youtu.be/fkrWbyWPje8</u>                                                                |
| 14 | Wie kann ich eine Video-<br>konferenz mit BBB<br>anlegen?         | Erklärvideo der OSS: <u>https://lms-sem.online-</u><br><u>schule.saarland/mod/url/view.php?id=27702</u>                      |